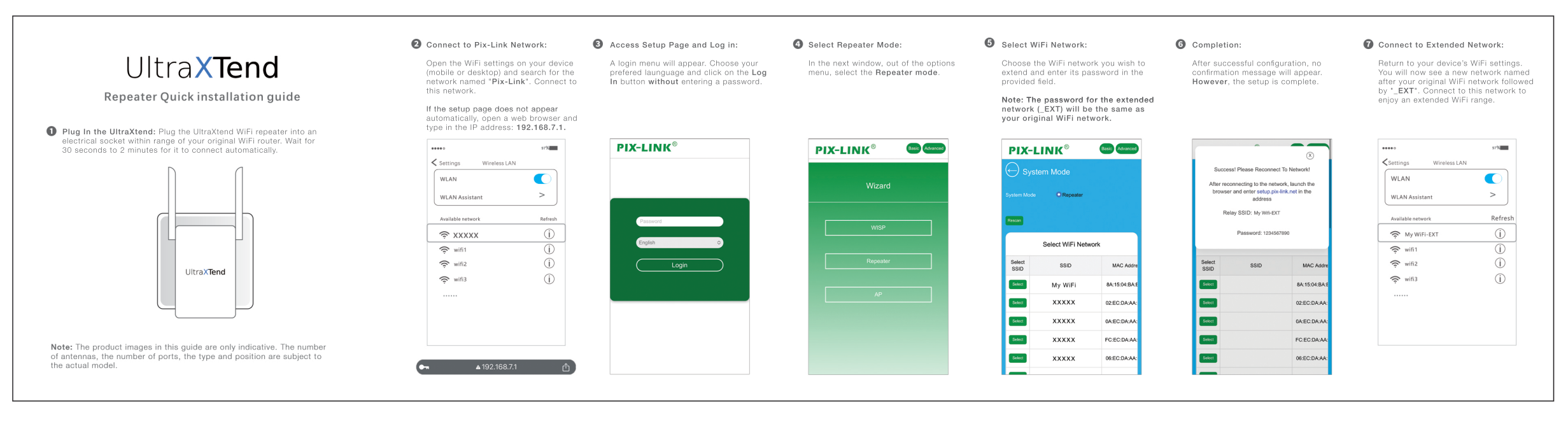

# Mode introduction

Repeater or WISP Mode Extend existing Wi-Fi to improve signal strength and maximize coverage

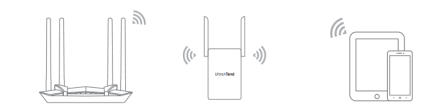

For a better experience, place the repeater in the middle

## AP Mode

Create a wireless network for Wi-Fienabled devices.

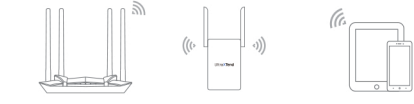

Routing Mode It is converted to a Wi-Fi wireless network through

a network cable

Optical modern

# Troubleshooting 1. Unable to access administration page?

- Ensure that the PC or mobile phones are connected to the correct WiFi network.
- Desktop/mobile configuration: If the setup page does not appear automatically, open a web browser and type in the IP address: 192.168.7.1.
- · Desktop/mobile configuration: Ensure that the connected Wi-Fi is the Wi-Fi of this device and the password is entered correctly.
- Please relaunch your browser or try another browser (such as Firefox or Chrome).
- · Please replace the network cable, or use another computer and try again.
- Please reset the device to factory default and repeat the above steps if the issue still exists.

### 2. After the device "Repeater Mode/WISP Mode" is configured, it cannot access the Internet.

- . Make sure that if there is no problem with the upstream wireless router, the device cannot access the internet, indicating that the pairing is not successful, usually caused by the following problems:
- . When filling in the wireless router password, it may be entered incorrectly. When setting up, open the small eye icon behind the password box to check whether the password is correct.
- The original signal received by the device being set up is too weak. Please install the mobile device in an area where the Wi-Fi signal is relatively strong.
- For example, if the wireless router is in the living room and the bedroom signal is poor, set up the repeater between the bedroom and the living room, placed on the socket outside the bedroom.Do not use it inside the bedroom. This can ensure a faster network speed for the relayed signal and extend the coverage of the Wi-Fi signal. Reset the device and then proceed with the configuration.

# 3. Under what circumstances can the relay not be successful?

. The original wireless router Wi-Fi name or password has special symbols; . If the relay is unsuccessful, please select WISP mode.

## 4. The cell phone, tablet, or laptop cannot connect to the Wi-Fi Network?

- . Ensure the Wi-Fi function on the mobile device works normally, for example, the Wi-Fi switch is turned on and the wireless signal can be scanned.
- . Ensure the router is set up correctly.
- Please make sure that the wireless name selected and the wireless Passphrase entered are correct (case-sensitive) when establishing the wireless association.
- If the issue still exists, please reset the device to factory default settings and repeat the above steps again.

# 5. How to restore the device to the factory default?

- . Press and hold the "reset" button on the front of the device for more than 5 seconds to restore the system to factory settings.
- Note: All configurations will be cleared, and you will need to reconfigure your device after resetting to factory default.

#### Ports and Buttons

| Power Interface    | Connect to power                                                                                     |
|--------------------|----------------------------------------------------------------------------------------------------|
| Reset Button       | Press and hold the button more than 5s until the WPS led quick blinking, System set factory default. |
| WPS(Repeater,WISP) | Press and hold the button for less than 3s to starting WPS uplink.                                   |
| WPS( Router, AP)   | Press and hold the button for less than 3s to start allowing clients to connect.                     |
| WAN/LAN            | Connect to your computer or the Internet                                                             |